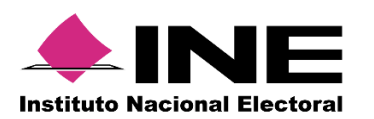

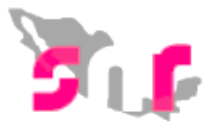

# Sistema Nacional de Registro de Precandidatos y Candidatos

# Guía para para realizar modificaciones de datos al registro de candidatos

A continuación, se describe el procedimiento para realizar la modificación a los datos capturados de un candidato antes de su aprobación en el Sistema Nacional de Registro de Precandidatos y Candidatos.

#### Consideraciones

 Todos los usuarios del partido y OPL pueden realizar las modificaciones, una vez finalizada la etapa de registro no se podrá realizar modificaciones, cada modificación que se realice generará un FAA que deberá ser firmado por el candidato y subirlo al sistema, así como presentarlo ante el instituto u OPL.

Deberás ingresar al módulo de Registro, submódulo Campaña

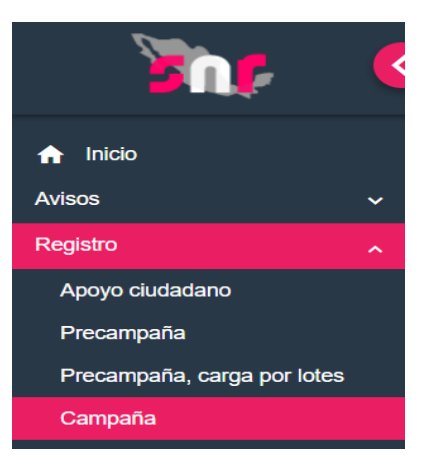

Al ingresar al módulo de registro, en el extremo superior derecho, se visualizarán tres menús de tareas los cuales son: Captura, Consulta y Modifica.

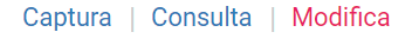

En el menú modifica se habilitan dos opciones de búsqueda:

- Otras modificaciones
- Postulaciones

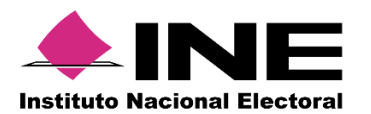

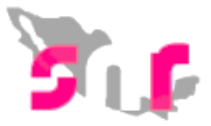

Selecciona Otras modificaciones

Otras modificaciones O Postulaciones

Selecciona los filtros respecto a la entidad, el tipo de candidatura y el entorno geográfico que corresponda (entidad, municipio, distrito, circunscripción) y seleccionar el botón Buscar.

|                                         | Otras modificaciones     O Postulaciones |                                           |   |                  |   |  |  |
|-----------------------------------------|------------------------------------------|-------------------------------------------|---|------------------|---|--|--|
| Entidad:                                | ~                                        | Tipo de candidatura:<br>DIPUTADO LOCAL RP | ~ | Circunscripción: | ~ |  |  |
| Tipo de asociación:<br>PARTIDO POLÍTICO | ¥                                        | Sujeto obligado:<br>PARTIDO DEL TRABAJO   | Ŧ |                  |   |  |  |
|                                         |                                          | Buscar                                    |   |                  |   |  |  |

El sistema mostrará a los candidatos registrados y seleccionados mediante los filtros de búsqueda, para que a través de la columna de acciones y al dar clic en el botón de opciones se elija la opción Modificar.

| stema Naciona                                                | ma Nacional de Registro de Precandidatos y Candidatos<br>FNE ORTIZ / ADMINISTRADOR INE / Elección Ordinario / Local |                     |            |                               |                      |                             |                        |            |    |  |  |
|--------------------------------------------------------------|----------------------------------------------------------------------------------------------------|---------------------|------------|-------------------------------|----------------------|-----------------------------|------------------------|------------|----|--|--|
| Opciones                                                     | _                                                                                                    | 24714               |            | CABRERA                       | LOCAL RP             | 1                           | TRABAJO                | POSTULAR   |    |  |  |
| Opciones 💙                                                   |                                                                                                    | 14230511 -<br>24713 |            | ARISTEO<br>PRECIADO           | DIPUTADO<br>LOCAL RP | PUEBLA/CIRCUNSCRIPCIÓN<br>I | PARTIDO DEL<br>TRABAJO | REGISTRADO | NO |  |  |
| Opciones ~                                                   |                                                                                                    | 00717007 -<br>24712 |            | ARGENIZ<br>VAZQUEZ            | DIPUTADO<br>LOCAL RP | PUEBLA/CIRCUNSCRIPCIÓN<br>I | PARTIDO DEL<br>TRABAJO | REGISTRADO | NO |  |  |
| Opciones ~                                                   |                                                                                                    | 15000501 -<br>24711 |            | ARELI<br>CATALINA<br>MARIN    | DIPUTADO<br>LOCAL RP | PUEBLA/CIRCUNSCRIPCIÓN<br>I | PARTIDO DEL<br>TRABAJO | REGISTRADO | NO |  |  |
| Opciones ~                                                   |                                                                                                    | 11234871 -<br>24710 |            | ARCELIA<br>RODRIGUEZ          | DIPUTADO<br>LOCAL RP | PUEBLA/CIRCUNSCRIPCIÓN<br>I | PARTIDO DEL<br>TRABAJO | REGISTRADO | NO |  |  |
| Opciones 💙                                                   |                                                                                                    | 12501051 -<br>24709 |            | ARBEDINA<br>TERESA KING       | DIPUTADO<br>LOCAL RP | PUEBLA/CIRCUNSCRIPCIÓN<br>I | PARTIDO DEL<br>TRABAJO | REGISTRADO | NO |  |  |
| Ostinus                                                      |                                                                                                    | 90017901 -<br>24708 |            | ARACELY<br>PEREZ              | DIPUTADO<br>LOCAL RP | PUEBLA/CIRCUNSCRIPCIÓN<br>I | PARTIDO DEL<br>TRABAJO | REGISTRADO | NO |  |  |
| Modificar<br>Mostrar Informa                                 | ción                                                                                                    | i103 -              |            | ARACELY<br>SANTANA            | DIPUTADO<br>LOCAL RP | PUEBLA/CIRCUNSCRIPCIÓN<br>I | PARTIDO DEL<br>TRABAJO | REGISTRADO | NO |  |  |
| Adjuntar FAR<br>Adjuntar FAA                                 | Adjuntar FAR<br>Adjuntar FAA                                                                                        |                     |            | ARACELI<br>JAQUELINA<br>ROJAS | DIPUTADO<br>LOCAL RP | PUEBLA/CIRCUNSCRIPCIÓN<br>I | PARTIDO DEL<br>TRABAJO | REGISTRADO | NO |  |  |
| <ul> <li>Visualizar FAR</li> <li>Visualizar docum</li> </ul> | nentación a                                                                                                    | adjunta             | Total de I | egistros 50, Página           | a 1 de 5 🛛 🖂 🤇       | 1 2 3 4 5 > > 1 1(          | ) ▼                    |            | •  |  |  |
| Dejar sin efectos                                            | 3                                                                                                    |                     |            |                               |                      |                             |                        |            |    |  |  |

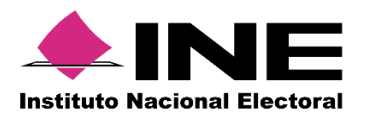

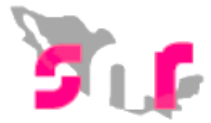

A continuación, se describirá que acción podrás realizar al escoger cada una de las opciones desplegadas:

#### Modificar

Una vez seleccionado la opción **Modificar** se habilitarán la información del candidato disponible para su edición y contenida por secciones.

#### Datos generales

Se podrán modificar los siguientes datos:

- Entidad
- Tipo de candidatura
- Lema de campaña
- Nombre y apellidos
- Clave de elector
- Género
- Sobrenombre

|                                                                                          | CICONAL de Registro de Precandidatos y Candidatos<br>CICADMINISTRADOR INEL/Elección Oxidinario / Lacal                                      | Cer                                                             |
|------------------------------------------------------------------------------------------|----------------------------------------------------------------------------------------------------|-----------------------------------------------------------------|
| atos generales                                                                           |                                                                                                    |                                                                 |
| īntidad:                                                                                 | "Tipo de candidatura:                                                                                                    | "Circunscripción:                                               |
| PUEBLA                                                                                   | DIPUTADO LOCAL RP                                                                                                    | v 1                                                             |
| lipo de asociación:                                                                      | "Sujeto obligado:                                                                                                    |                                                                 |
| PARTIDO POLÍTICO                                                                         | PARTIDO DEL TRABAJO                                                                                                    | •                                                               |
| ema de campaña:                                                                          | "Número de lista:                                                                                                    |                                                                 |
| Lema de campaña:<br>Fecha de captura:                                                    | "Número de lista:<br>Selecciona una opoir ∽<br>"Clave de elector:                                                                           | "¿Opta por reelección"                                          |
| Lema de campaña:<br>Fecha de captura:<br>02/01/2018                                      | "Numero de lista:           Selecciona una opoir           "Clave de elector:           AZVZCS         590902                               | *¿Opta por reelección*<br>10#701                                |
| Lema de campaña:<br>Fecha de captura:<br>02/01/2018<br>Nombre (a):                       | "Número de lista:<br>Selecciona una opci: ✓<br>"Clava de elector:<br>AZV2CS 590902<br>"Primer apellido:                                     | "¿Opta por reslección"<br>19⊦701 ● SI O No<br>Segundo apellido: |
| Lema de campaña:<br>Techa de captura:<br>02/01/2018<br>Nombre (s):<br>ARACELY            | "Numero de lista:       Belecciona una opcit       "Clava de elector:       AZV2CS       "Primer spellido:       PEREZ                      | *¿Opta por reelección?<br>10H701 ⑧ SI O No<br>Segundo apellido: |
| Lema de campañs:<br>Fecha de captura:<br>62/01/2018<br>Nombre (a):<br>ARACELY<br>Género: | "Numero de lista:       Selecciona una opoi( ∨       "Clave de elector:       AZV2CS       "Primer apellido:       PEREZ       Sobrenombre: | °¿Opta por reelección?<br>18H701 ● Si O No<br>Segundo apellido: |

#### Datos del propietario

En este apartado se podrán modificar los siguientes datos:

- Fecha de Nacimiento
- RFC
- Ocupación
- Número de identificador OCR
- Lugar de nacimiento
- Tiempo de residencia

Nota: No se podrá modificar la CURP.

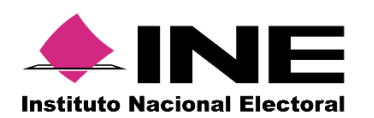

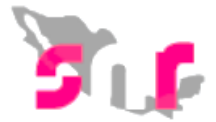

| Datos del propietario  |                              |                       |  |
|------------------------|------------------------------|-----------------------|--|
|                        |                              |                       |  |
| *Fecha de nacimiento:  | *CURP:                       | *RFC:                 |  |
| 26/08/1976             | AIVC590902HDGZZS04           | MAAM760826UXA         |  |
|                        |                              |                       |  |
| *Ocupación:            | Número de identificador OCR: | "Lugar de nacimiento: |  |
| PROFESIONAL            |                              | MEXICO                |  |
|                        |                              |                       |  |
| *Tiempo de residencia: |                              |                       |  |
| 2 6                    |                              |                       |  |
|                        |                              |                       |  |
|                        |                              |                       |  |
|                        |                              |                       |  |

#### Datos de contacto del propietario

Se podrán modificar los teléfonos de contacto y correos electrónicos capturados, con posibilidad de eliminar o incorporar nuevos.

| Selecciona una opción                                                |                                                                                                    | ٠                                                                                         | LADA                                                                                      | TELÉFONO                                                                                                    | EXTENSIÓN                                                                                                    | Agregar teléfono                                                                                                    |                |
|----------------------------------------------------------------------|----------------------------------------------------------------------------------------------------|-------------------------------------------------------------------------------------------|-------------------------------------------------------------------------------------------|----------------------------------------------------------------------------------------------------|----------------------------------------------------------------------------------------------------|----------------------------------------------------------------------------------------------------|----------------|
| Correo electrónico:                                                  |                                                                                                    |                                                                                           | *Confirmar correc                                                                         | electrónico:                                                                                                    |                                                                                                    | Agregar correo electrónico                                                                                                    |                |
| Tipo de teléfono                                                     | LADA                                                                                                    | Número                                                                                    | de teléfono                                                                               | Extensión                                                                                                    | Acciones                                                                                                    | Correo electrónico                                                                                                    | Acciones       |
| CASA                                                                 | 33                                                                                                    | 165                                                                                       | 16516                                                                                     |                                                                                                    | 0                                                                                                    | JUANJESUS.MOYSEN@INE.MX                                                                                                    | 0              |
| Por mi propio<br>realizan de co<br>de Fiscalizació<br>actos derivado | derecho, autorizo recibir no<br>nformidad con lo dispuesto<br>in. Me doy por enterado en e<br>sa de los procesos de fiscal | tificaciones a travé<br>en los artículos 8, 9<br>este momento, que<br>ización. Sé que las | és del módulo de no<br>numeral 1, inciso f);<br>el INE ha implement<br>notificaciones que | tificaciones electrónicas del Sis<br>10 y 11, del Reglamento de Fisc<br>ado una plataforma para realizar<br>me sean realizadas por este me<br>notificaciones que me anvien y | tema Integral de Fiscalización (SIF)<br>alización y el artículo 8, numeral 1, d<br>las notificaciones electrónicas, con<br>dio, surtirán efectos el mismo día e<br>sou resonneable de la información | de la Unidad Técnica de Fiscalización (UTF), las cuales e<br>el Reglamento de Procedimientos Sancionadores en Materi<br>la finalidad de comunicar de forma confiable, ágil y expedit<br>n que se practiquen. Como usuario acepto la obligación o<br>depositarda en la miema ació como de la cibaxe de usuario | ie<br>la<br>le |

#### Fotografía

Se podrá incorporar una nueva imagen o sustituir la que fue cargada al momento del registro.

| ✓ Fotografía |                                   |          |  |
|--------------|-----------------------------------|----------|--|
|              |                                   |          |  |
|              | 🕂 Examinar 🏦 Agregar 🛛 🛞 Cancelar |          |  |
|              |                                   |          |  |
|              |                                   |          |  |
|              | Fotografia                        | Acciones |  |
|              |                                   |          |  |
|              |                                   |          |  |

Los **Datos del Suplente** se habilitan en caso de haberlo capturado al momento del registro, sin embargo en caso de haber omitido la captura del mismo, se podrá seleccionar el recuadro "**En caso de contar con un suplente, habilita su registro**" habilitando la captura de los datos generales y de contacto del suplente.

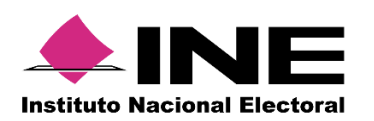

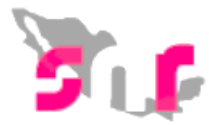

| bre (s):                       |           |                      |           |  |           |                  |         |                           |    |      |
|--------------------------------|-----------|----------------------|-----------|--|-----------|------------------|---------|---------------------------|----|------|
| bre (s):                       |           |                      |           |  |           |                  |         |                           |    |      |
|                                | *Primer a | pellido:             |           |  |           | Segundo apellid  | c       |                           |    |      |
|                                |           |                      |           |  |           |                  |         |                           |    |      |
| a de nacimiento:               | *Lugar de | nacimiento:          |           |  |           | *Género:         |         |                           |    |      |
|                                |           |                      |           |  |           | O Hombre         | O Mujer | r                         |    |      |
|                                |           |                      |           |  |           |                  |         |                           |    |      |
| P:                             | *RFC:     | "RFC:                |           |  |           | *Clave de Electo | :       |                           |    |      |
| A101010AXAXAX01                | XAXA10    | XAXA101010XAX        |           |  |           | XAXAXA           |         | 010101                    | 01 | X101 |
| pación:                        | Número d  | e identificador OCP  | R:        |  |           |                  |         |                           |    |      |
|                                |           |                      |           |  |           |                  |         |                           |    |      |
|                                |           |                      |           |  |           |                  |         |                           |    |      |
|                                |           |                      |           |  |           |                  |         |                           |    |      |
| Datos de contacto del suplente |           |                      |           |  |           |                  |         |                           |    |      |
| Tino                           | *Tolófor  |                      |           |  | Extensión |                  |         |                           |    |      |
| Salacciona una onción          |           |                      | TELÉEONO  |  | EXTENSIÓN |                  |         | Agregar teléfono          |    |      |
| oursections and opcion         | • LADA    |                      | TELLI ONO |  |           |                  |         |                           |    |      |
| *Correo electrónico:           | *Confirm  | nar correo electróni | ico:      |  |           |                  | Ag      | pregar correo electrónico |    |      |
|                                |           |                      |           |  |           |                  |         |                           | _  |      |

#### Informe de capacidad económica del propietario

En este apartado se podrán actualizar los montos de ingresos, egresos, activos y pasivos capturados al momento de registro.

| FLUJO DE EFECTIVO                                                                   |                                                                        |
|-------------------------------------------------------------------------------------|------------------------------------------------------------------------|
|                                                                                     | Ingresos                                                               |
| "Captura el Total de tus ingresos anuales. Si deseas desglosar tus ingresos captura | tos en los notros de abajo, sin embargo no serin un campo obligatoria. |
| Total de ingresos anuales:                                                          | 9545,640.0                                                             |
| Salario y demás ingresos laborales anuales:                                         | 90.00                                                                  |
| Intereses, rendimientos financieros y ganancias bursátiles anuales:                 | 50.00                                                                  |
| Utilidades anuales por actividad profesional o empresarial:                         | 90.00                                                                  |
| Ganancias anuales por arrendamientos de bienes muebles o inmuebles:                 | 90.00                                                                  |
| Honorarios por servicios profesionales:                                             | 90.00                                                                  |
| Otros ingresos:                                                                     | 50.00                                                                  |
|                                                                                     |                                                                        |
|                                                                                     | Egresos                                                                |
| 'Captura el Total de tus egresos anuales. Si deseas desglosar tus egresos capturalo | s en los rubros de abajo, sin embargo no serán un campo obligatorio.   |
| Total de egresos anualeo:                                                           | \$98,454.00                                                            |
| Gastos personales y familiares anuales:                                             | 50.00                                                                  |
| Pago de bienes muebles o inmuebles anuales:                                         | 90.00                                                                  |
| Pago de deudas al sistema financiero anuales:                                       | 90.00                                                                  |
| Pérdidas por actividad profesional o empresarial anual.                             | 90.00                                                                  |
| Otros egresos:                                                                      | \$0.00                                                                 |
| Saldo de flujo de efectivo (Ingresos - Egresos):                                    | \$447,192.00                                                           |

Finalmente se podrá actualizar la información de la sección **Datos** complementarios. Se debe dar clic en el botón Modificar, para guardar las modificaciones realizadas.

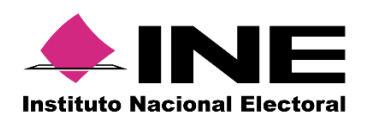

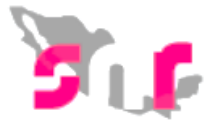

| Datos complementarios |                |  |
|-----------------------|----------------|--|
| Otros:                | Considencione: |  |
|                       |                |  |
|                       | Modfau         |  |

Derivado de las modificaciones realizadas, se enviará al correo electrónico del candidato el Formulario de Actualización de la Aceptación de Registro (FAA), mismo que deberá ser descargado, firmado por el candidato, escaneado en formato PDF y adjunto al sistema en la opción de Adjuntar FAA.

| stituto Nacional Electoral                                                                                                    |                                                                                             | - CP                                                                                                    |
|----------------------------------------------------------------------------------------------------|---------------------------------------------------------------------------------------------|----------------------------------------------------------------------------------------------------|
| Form                                                                                                    | ulario de Actualización de Acept                                                            | ación del Registro                                                                                                    |
|                                                                                                    | Proceso Local Ordinario 01 julio 2018                                                       | - VERACRUZ                                                                                                    |
|                                                                                                    |                                                                                             |                                                                                                    |
| ANDIDATURA INDEPENDIENTE<br>on fundamento en lo preceptuado por la non<br>Anexo 10.1 emitidos por el INSTITUTO N<br>obernador estatal | natividad aplicable, de conformidad con la norma<br>ACIONAL ELECTORAL, se presenta el Formu | a estatutaria y en el estricto apego al Reglamento de Eleccic<br>liario de Actualización de Registro en el SNR para el Car |
| po de candidatura: Gobernador estatal                                                                                                 | Entorno geográfico: VERACRUZ                                                                | Actor politico: CANDIDATURA INDEPENDIENTE                                                                                  |
|                                                                                                    |                                                                                             | No. folio: 30305161                                                                                                    |
| Propietario                                                                                                    |                                                                                             |                                                                                                    |
| Propietario                                                                                                    |                                                                                             |                                                                                                    |
| Nombre: RUBEN FUENTES MORALES                                                                                                    |                                                                                             |                                                                                                    |
| Actualización del registro                                                                                                    |                                                                                             |                                                                                                    |
| Dato original                                                                                                    | Dato modificad                                                                              | 0                                                                                                    |
| DATOS GENERALES                                                                                                    | DATOS GENER                                                                                 | ALES                                                                                                    |
| Nombre: RUBEN MORENO ARCHER                                                                                                    | Nombre: RUBEI                                                                               | N FUENTES MORALES                                                                                                    |
| DATOS DEL PROPIETARIO                                                                                                    | DATOS DEL PR                                                                                | OPIETARIO                                                                                                    |
| Lugar nacimiento: VERACRUZ<br>Sobrenombre: RUBEN                                                                                      | Lugar nacimien<br>Sobrenombre: B                                                            | EL GURU                                                                                                    |
| ASOCIACIÓN CIVIL                                                                                                    | ASOCIACIÓN C                                                                                | IVIL                                                                                                    |
| REPRESENTANTE LEGAL                                                                                                    | REPRESENTAN                                                                                 | ITE LEGAL                                                                                                    |
| Nombre: RUBEN MORENO ARCHER<br>CURP: MOAR900412HVZRRB00<br>RFC: MOAR900412HV1                                                         | Nombre: ARAC<br>CURP: VABE83<br>RFC: VIMA8003                                               | ELI VILLANUEVA MONTAÑO<br>D318MGTLSTOD<br>03111<br>- DAGA 90020202044601                                                   |
| RECOMPARIE DE EINANZAC                                                                                                    | CI3Ve de electo                                                                             | DE EINANZAS                                                                                                    |
| Nombre: RUBEN MORENO ARCHER                                                                                                    | Nombre: GRISE                                                                               |                                                                                                    |
| CORP: MOAR900412HV2RR800<br>RFC: MOAR900412HV1<br>Clave de elector: DFASDF90041205H905                                                | RFC: AURG610<br>Clave de electo                                                             | 040/HASSRL03<br>912111<br>I LADAPA61091203H501                                                                             |
|                                                                                                    |                                                                                             |                                                                                                    |
|                                                                                                    |                                                                                             |                                                                                                    |
|                                                                                                    | Firma dei candidato                                                                         |                                                                                                    |
| eclaro bajo protesta de decir verdad que los dato                                                                                     | asentados en este formulario de actualización de reg                                        | gistro, contiene mi información vigente y me doy por enterado (a) e                                                        |

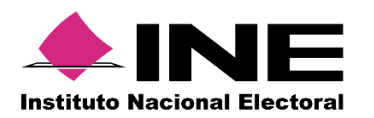

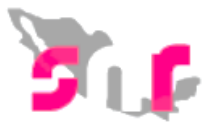

#### Mostrar información

En éste apartado el sistema te mostrará la información que capturaste anteriormente y con la que diste de alta tu registro sin poder hacer alguna modificación (solo es informativo).

| Nick       000008       0       1000018       000018       000018       000018       000018       000018       000018       000018       000018       000018       000018       000018       000018       000018       0000170       000018       0000170       0000170       0000170       0000170       0000170       0000170       0000170       0000170       0000170       0000170       0000170       0000170       0000170       0000170       0000170       0000170       0000170       0000170       0000170       0000170       0000170       0000170       0000170       0000170       0000170       0000170       0000170       0000170       0000170       0000170       0000170       0000170       0000170       0000170       0000170       0000170       0000170       0000170       0000170       0000170       0000170       0000170       0000170       0000170       0000170       0000170       0000170       0000170       0000170       0000170       0000170       0000170       0000170       0000170       0000170       0000170       0000170       0000170       0000170       0000170       0000170       0000170       0000170       0000170       0000170       0000170       0000170       0000170       0000170       0000170                                                                                                    | 506                           | 0  | Sistema Nacional de F<br>Hola / DAFNE.ORTIZ / ADMINISTRADOR | Registro d                       | le Precandidatos y Ca<br>dinario / Local | ndidatos                                                          |                       |                             |                        |                                    |                   |                            | Cerrar 5  |  |
|----------------------------------------------------------------------------------------------------|-------------------------------|----|-------------------------------------------------------------|----------------------------------|------------------------------------------|-------------------------------------------------------------------|-----------------------|-----------------------------|------------------------|------------------------------------|-------------------|----------------------------|-----------|--|
| Mice         Oppolous         Instance         Particular Charlos de la positiva da compositiva de la positiva de la posi                                                                                                    | A                             |    | Upciones                                                    | -                                | 11204011-24110                           | ANULLIA NUDATUULL                                                 | LOCAL RP              | 1                           | TRABAJO                | NEOROTONDO                         |                   | POR LOTES                  | VARUUATO  |  |
| Anyel   Anyel   Anyel   Percampala   Percampala <t< th=""><th>Avisos</th><th>~</th><th>Opciones</th><th></th><th>12501051 - 24709</th><th>ARBEDINA TERESA KING</th><th>DIPUTADO<br/>LOCAL RP</th><th>PUEBLA/CIRCUNSCRIPCIÓN<br/>I</th><th>PARTIDO DEL<br/>TRABAJO</th><th>REGISTRADO</th><th>NO</th><th>CAPTURA CARGA<br/>POR LOTES</th><th>CANDIDATO</th></t<>                                                                                                    | Avisos                        | ~  | Opciones                                                    |                                  | 12501051 - 24709                         | ARBEDINA TERESA KING                                              | DIPUTADO<br>LOCAL RP  | PUEBLA/CIRCUNSCRIPCIÓN<br>I | PARTIDO DEL<br>TRABAJO | REGISTRADO                         | NO                | CAPTURA CARGA<br>POR LOTES | CANDIDATO |  |
| Avery skudalnin   Precampalis   Precampalis   Compalis   Compalis  <                                                                                                    | Registro                      | ~  | Mostrar Información 🔪                                       |                                  | 90017901 - 24708                         | ARACELY PEREZ                                                     | DIPUTADO<br>LOCAL RP  | PUEBLA/CIRCUNSCRIPCIÓN      | PARTIDO DEL<br>TRABAJO | REGISTRADO                         | NO                | CAPTURA CARGA<br>POR LOTES | CANDIDATO |  |
| Presengadi, cargo por Mar.   Cargadi.   Cargadi.    Cargadi.   Cargadi. </th <th>Apoyo ciudadano<br/>Precampaña</th> <th></th> <th>Opciones<br/>Modificar</th> <th></th> <th>17575103 - 24707</th> <th>ARACELY SANTANA</th> <th>DIPUTADO<br/>LOCAL RP</th> <th>PUEBLA/CIRCUNSCRIPCIÓN</th> <th>PARTIDO DEL<br/>TRABAJO</th> <th>REGISTRADO</th> <th>NO</th> <th>CAPTURA CARGA<br/>POR LOTES</th> <th>CANDIDATO</th>                                                                                                    | Apoyo ciudadano<br>Precampaña |    | Opciones<br>Modificar                                       |                                  | 17575103 - 24707                         | ARACELY SANTANA                                                   | DIPUTADO<br>LOCAL RP  | PUEBLA/CIRCUNSCRIPCIÓN      | PARTIDO DEL<br>TRABAJO | REGISTRADO                         | NO                | CAPTURA CARGA<br>POR LOTES | CANDIDATO |  |
| Cargeda Cargeda Carged                                                                                                    | Precampaña, carga por lotes   |    | Mostrar Información                                         |                                  | 17171010 - 24706                         | ARACELI JAQUELINA ROJAS                                           | DIPUTADO<br>LOCAL RP  | PUEBLA/CIRCUNSCRIPCIÓN      | PARTIDO DEL<br>TRABAJO | REGISTRADO                         | NO                | CAPTURA CARGA<br>POR LOTES | CANDIDATO |  |
| Cangelad Lage por Kell<br>Parale da synthesis<br>Latado da Ayuntanicato RA<br>Visualizar FAR<br>Visualizar FAR<br>Visual | Campaña                       |    | Adjuntar FAA                                                |                                  |                                          | Total de registro                                                 | s 50, Página 1 de 5   | IC < 1 2 3 4 5 >            | > 10 ▼                 |                                    |                   |                            |           |  |
| Print di publichere     Vuudara documentacion diputi        Unitación de republice     interación de republice     interación de republice                                                                                                    | Campaña, carga por lotes      |    | Visualizar FAR                                              | suslicar FAR                     |                                          |                                                                   |                       |                             |                        |                                    |                   |                            |           |  |
| Center of a quantitative<br>probability of the decempendative<br>reported of modificación e reported<br>centión e reported                                                                                                    | Listado de Asuntamiento DP    |    | Visualizar documentació                                     | Visualizar documentación adjunta |                                          |                                                                   |                       |                             |                        |                                    |                   |                            |           |  |
| predación en construcción en construcción en                                                                                                    | erificación de requisitos     |    | Dejar sin efectos                                           |                                  |                                          |                                                                   |                       |                             |                        |                                    |                   |                            |           |  |
| Watch of modification <ul> <li>Exting provedee</li> <li>Sportes</li> <li>Pueska</li> <li>DirUTADO LOCAL RP</li> <li>I</li> <li>I</li> <li>I</li> </ul> "Tipo de asociación:         "Batter conscripción:         I         IIIIIIIIIIIIIIIIIIIIIIIIIIIIIIIIIIII                                                                                                    | iorobación                    |    |                                                             |                                  |                                          |                                                                   |                       |                             |                        |                                    |                   |                            |           |  |
| estin<br>sportes                                                                                                    | elicitud de medificación      |    | <ul> <li>Datos generales</li> </ul>                         |                                  |                                          |                                                                   |                       |                             |                        |                                    |                   |                            |           |  |
| "Existad:     "Tipo de candidatur:     "Circumoripoidi:       PUERA     DIPUTADO LOCAL RP     I       "Tipo de asociación:     "Bajeto abligado:       PARTIDO POLÍTICO     PARTIDO DEL TRABAJO                                                                                                    | estión                        |    |                                                             |                                  |                                          |                                                                   |                       |                             |                        |                                    |                   |                            |           |  |
| PUERA       •       DIFUTADO LOCAL RP       •       •       •         "Tipo de asociación:       *ajote obligado:       •       •       •       •         PARTIDO POLÍTICO       •       Partido DEL TRABAJO       •       •       •         Lema de campaña:       *ajote obligado:       •       •       •       •         Techa de captara:       *ajote obligado:       •       •       •       •         "Techa de captara:       *ajote obligado:       •       •       •       •         "Zeolo Seltara:       *ajote obligado:       •       •       •       •         "Zeolo Seltara:       *ajote obligado:       •       •       •       •       •         "Zeolo Seltara:       *ajote obligado:       •       •       •       •       •         "Zeolo Seltara:       *ajote obligado:       •       •       •       •       •         #Zeolo Seltara:       *ajote obligado:       •       •       •       •       •       •       •       •       •       •       •       •       •       •       •       •       •       •       •       •       •       •       •       • <th>eportes</th> <th>÷.</th> <th>*Entidad:</th> <th></th> <th></th> <th>"Tipo de candida</th> <th colspan="4">"Tipo de candidatura:</th> <th colspan="4">"Circunscripción:</th>                                                                                                    | eportes                       | ÷. | *Entidad:                                                   |                                  |                                          | "Tipo de candida                                                  | "Tipo de candidatura: |                             |                        |                                    | "Circunscripción: |                            |           |  |
| "Tipe de asociación:     "Stajete abligado:       PARTIDO POLÍTICO         Lema de campaña:     "Námere de lista:       Selecciona una golo:         Techa de captara:     "Olava de eletor:     "Jopta por reelección"       Sociol:/2018     10H701                                                                                                    |                               |    | PUEBLA                                                      |                                  |                                          | ▼ DIPUTADO LO                                                     | DIPUTADO LOCAL RP 👻   |                             |                        | •                                  |                   |                            |           |  |
| "Tipo de asociación:     "adjeta deligado:       PARTIDO POLÍTICO     ●       Lema de campaña:     "Número de lista:       Seleccióna una opció     ●       "Techa de captara:     "Casar de elector:       "Solvez de elector:     "Joyna por reelección"       E0201/2018     AzvZCS     \$50002     10H701                                                                                                    |                               |    |                                                             |                                  |                                          |                                                                   |                       |                             |                        |                                    |                   |                            |           |  |
| Partico POLITICO     Partico POLITICO       Lema de campaña:     "Número de lista:       Techa de captara:     "Clave de elector:       "Clave de elector:     "Lopita par resisciloi?"       42/2025     \$50062       104/701     et al                                                                                                    |                               |    | *Tipo de asociación:                                        |                                  |                                          | "Sujeto obligado                                                  | "Sujeto obligado:     |                             |                        |                                    |                   |                            |           |  |
| Lema de campalita:     "Número de lista:       Sedeccióna una opois        "Reha de captara:     "Cave de elector:     "¿Opta por reelección"       02/01/2018     A2V2CS     590/02     10H701     el di o No                                                                                                    |                               |    | PARTIDO POLÍTICO                                            |                                  |                                          | PARTIDO DEL                                                       | TRABAJO               |                             | ٣                      |                                    |                   |                            |           |  |
| Lena de campaña:     "Valence de lata:       Selecciona una opció                                                                                                    |                               |    |                                                             |                                  |                                          |                                                                   |                       |                             |                        |                                    |                   |                            |           |  |
| Lema de campaña:     "Número de lista:       Selecciona una opció     Selecciona una opció       "Sena de captara:     "Carva de elector:       "Constructiva"     Azvazos       Selocciona (La opció)     Selocciona (La opció)                                                                                                    |                               |    |                                                             |                                  |                                          |                                                                   |                       |                             |                        |                                    |                   |                            |           |  |
| Selectoria una opció        "Fecha de captura:     "Clave de electar:     "¿Opta por reelección"       02/01/2018     AZVZCS     \$40692     10H701     § Sl     No                                                                                                    |                               |    |                                                             |                                  |                                          |                                                                   |                       |                             |                        |                                    |                   |                            |           |  |
| "Clave de elector:         "L'Opta por reelección"           02/01/2018         AZV2CS         \$90962         10H701         Image: Single Contemportation of the single Contemportation of the single Contemportati                                                                                                    |                               |    | Lema de campaña:                                            |                                  |                                          | "Número de lista                                                  |                       |                             |                        |                                    |                   |                            |           |  |
| 62/01/2018 AZVZCS 596962 16H791 ● SI O No                                                                                                    |                               |    | Lema de campaña:                                            |                                  |                                          | *Número de lista<br>Selecciona una                                |                       |                             |                        |                                    |                   |                            |           |  |
|                                                                                                    |                               |    | Lema de campaña:<br>"Fecha de captura:                      |                                  |                                          | "Número de lista<br>Selecciona una<br>"Clave de elector           |                       |                             |                        | Opta por reelección?               | ,                 |                            |           |  |
|                                                                                                    |                               |    | Lema de campaña:<br>"Fecha de captura:<br>02/01/2018        |                                  |                                          | "Número de lista<br>Selecciona una<br>"Clave de elector<br>AZVZCS | opció v<br>:          | 10H701                      |                        | j0pta por reelección?<br>● Si ◯ No | ,                 |                            |           |  |

### Adjuntar FAR

En ésta opción podrás adjuntar el formulario de aceptación de registro que el sistema generó y se te hizo llegar vía correo electrónico, mismo que muestra toda la información antes capturada y dada de alta.

| <b>Sut</b>                  | 3   | Sisten<br>Helw/DAFI              | Nacional (             | de Regis           | tro de Precandidat<br>oción Ordinario / Local | tos y Candidatos                                         |                                 |                        |                        |            |    |                            | Cerrar Se |
|-----------------------------|-----|----------------------------------|------------------------|--------------------|-----------------------------------------------|----------------------------------------------------------|---------------------------------|------------------------|------------------------|------------|----|----------------------------|-----------|
| 🔒 Inicio                    |     |                                  | idjuntar FAR 🎽         |                    | 90017901 - 24708                              | ARACELY PEREZ                                            | DIPUTADO LOCAL<br>RP            | PUEBLA/CIRCUNSCRIPCIÓN | PARTIDO DEL<br>TRABAJO | REGISTRADO | NO | CAPTURA CARGA POR<br>LOTES | CANDIDATO |
| Avisos                      | ~   | Op<br>M                          | odificar               |                    | 575103 - 24707                                | ARACELY SANTANA                                          | DIPUTADO LOCAL<br>RP            | PUEBLA/CIRCUNSCRIPCIÓN | PARTIDO DEL<br>TRABAJO | REGISTRADO | NO | CAPTURA CARGA POR<br>LOTES | CANDIDATO |
| Registro<br>Apoyo ciudadano | ^   | M                                | ostrar Informació      | n                  | 171010 - 24706                                | ARACELI JAQUELINA ROJAS                                  | DIPUTADO LOCAL<br>RP            | PUEBLA/CIRCUNSCRIPCIÓN | PARTIDO DEL<br>TRABAJO | REGISTRADO | NO | CAPTURA CARGA POR<br>LOTES | CANDIDATO |
| Precampaña                  |     | Ad                               | juntar FAA             |                    |                                               | Total de n                                               | egistros 50, Página 1 de        | 5 K < 1 2 3 4 5        | >> 10 ¥                |            |    |                            |           |
| Precampaña, carga por lot   | les | Vaualizer FAR                    |                        |                    |                                               |                                                          |                                 |                        |                        |            |    |                            |           |
| Campaña                     |     | Visualizar documentación adjunta |                        |                    |                                               |                                                          |                                 |                        |                        |            |    |                            |           |
| Campaña, carga por lotes    |     | De                               | jar sin efectos        |                    |                                               |                                                          |                                 |                        |                        |            |    |                            |           |
| Planilla de ayuntamiento    |     |                                  |                        |                    |                                               |                                                          |                                 |                        |                        |            |    |                            |           |
| Listado de Ayuntamiento F   | 85  |                                  |                        |                    |                                               |                                                          |                                 |                        |                        |            |    |                            |           |
| Verificación de requisitos  | ~   |                                  |                        |                    |                                               |                                                          |                                 |                        |                        |            |    |                            |           |
| Aprobación                  | ~   | *Tipo                            |                        |                    |                                               |                                                          |                                 | *Fecha del document    | to:                    |            |    |                            |           |
| Solicitud de modificación   | ~   | FO                               | RMULARIO DE AC         | CEPTACIÓN          | DE REGISTRO (FAR)                             |                                                          |                                 | ✓ 01/03/2018           |                        |            |    |                            |           |
| Gestión                     | ~   | Nota: sc                         | lo se aceptan archivos | e de tipo: *.doc,* | ".doex,".pdf,".png,".jpg y ".jpg El n         | tombre del archivo no debe tener espacios o caracteres e | speciales, puede contener guior | bajo (_) y acentos     |                        |            |    |                            |           |
| Reportes                    | ~   |                                  |                        |                    |                                               |                                                          | + Exeminer                      | 🛨 Agregar 🛛 😣 Cancelar |                        |            |    |                            |           |
|                             |     |                                  |                        |                    | 0%                                            |                                                          | Porcen                          | taje de almacenamiento |                        |            |    | 100%                       |           |
|                             |     |                                  |                        |                    |                                               |                                                          |                                 | 0%                     |                        |            |    |                            |           |
|                             |     |                                  |                        |                    |                                               |                                                          | Tabla                           | a de Documentación     |                        |            |    |                            |           |
|                             |     |                                  |                        | No                 | ombre del Archivo                             | Tipo                                                     | Peso                            | Fecha de car           | ga                     | Estatus    |    | Acciones                   |           |
|                             |     |                                  |                        | Sin Registro       | s                                             |                                                          |                                 |                        |                        |            |    |                            |           |
|                             |     |                                  |                        |                    |                                               |                                                          | Total de registros 0, Pág       | ina 1 de 1 I < < > >I  | 10 🔻                   |            |    |                            |           |
|                             |     |                                  |                        |                    |                                               |                                                          |                                 | Adjuntar               |                        |            |    |                            |           |
|                             |     |                                  |                        |                    |                                               |                                                          |                                 |                        |                        |            |    |                            |           |
|                             |     |                                  |                        |                    |                                               |                                                          |                                 |                        |                        |            |    |                            |           |
|                             |     |                                  |                        |                    |                                               |                                                          |                                 |                        |                        |            |    |                            |           |

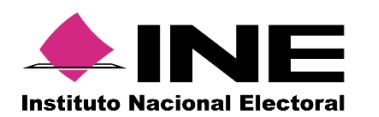

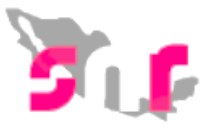

## Adjuntar FAA

Aquí podrás adjuntar el formulario de actualización de aceptación que es el que se genera una vez que realizas las modificaciones en sistema.

| i in C                         | 3 S | listen   | na Nacion                 | nal de Re         | gistro de Pro           | ecandidatos y                              | Candidatos                            |                                    |                                    |                         |            |    |                            | Cerrar Sesión |
|--------------------------------|-----|----------|---------------------------|-------------------|-------------------------|--------------------------------------------|---------------------------------------|------------------------------------|------------------------------------|-------------------------|------------|----|----------------------------|---------------|
| 👚 Inicio                       |     |          | pciones ~                 |                   | 99813091 - 2            | 4516                                       | AVELINO BARRERA                       | DIPUTADO LOCAL<br>RP               | PUEBLA/CIRCUNSCRIPCIÓN<br>I        | PARTIDO DEL<br>TRABAJO  | REGISTRADO | NO | CAPTURA CARGA POR<br>LOTES | CANDIDATO     |
| Avisos 🗸                       |     |          | pciones ~                 |                   | 03319107 - 2            | 4515                                       | AURORA PIZARRO                        | DIPUTADO LOCAL<br>RP               | PUEBLA/CIRCUNSCRIPCIÓN             | PARTIDO DEL<br>TRABAJO  | REGISTRADO | NO | CAPTURA CARGA POR<br>LOTES | CANDIDATO     |
| Apoyo ciudadano                |     |          | pciones ~                 |                   | 19107500 - 2            | 3239                                       | MANUEL MIRANDA<br>LÓPEZ               | DIPUTADO LOCAL<br>RP               | PUEBLA/CIRCUNSCRIPCIÓN             | PARTIDO DEL<br>TRABAJO  | VERIFICADO | SI | CAPTURA SISTEMA            | CANDIDATO     |
| Precampaña                     |     | Oş       | ciones                    |                   |                         |                                            |                                       | Total de registros 50, P           | ágina 3 de 3 I< < 1 2              | (2) ⇒ >  20 ▼           |            |    |                            |               |
| Precampaña, carga por lotes    |     | M        | odificar<br>ostrar Inform | ación             |                         |                                            |                                       |                                    |                                    |                         |            |    |                            | _             |
| Campaña, carga per lotes       |     | A        | juntar FAR                |                   |                         |                                            |                                       |                                    |                                    |                         |            |    |                            |               |
| Planilla de ayuntamiento       |     | Ac       | juntar FAA                |                   |                         |                                            |                                       |                                    |                                    |                         |            |    |                            |               |
| Listado de Ayuntamiento RP     |     | Vi       | sualizar FAR              |                   |                         |                                            |                                       |                                    |                                    |                         |            |    |                            |               |
| Verificación de requisitos 🗸 🗸 |     | VE       | iualizar docu             | imentación        | adjunta                 |                                            |                                       |                                    |                                    |                         |            |    |                            |               |
| Aprobación 🗸                   |     |          | lar an electr             | ///               |                         |                                            |                                       |                                    |                                    |                         |            |    |                            |               |
| Solicitud de modificación 🗸 🗸  |     | тіро     |                           |                   | u cuón pr u orn         | 74 (164 (174 a)                            |                                       |                                    | Y 01/03/2018                       | cumento:                |            |    |                            |               |
| Gestión 🗸                      |     | Nota: so | Io se aceptan ar          | chivos de tipo: * | .doc,*.docx,*.pdf,*.prg | 1ACION (PAA)<br>1* ipg y * ipg El nombre ( | el archivo no debe tener espacios o r | caracteres especiales, puede conte | ner guion bajo (,,) y acentos      |                         |            |    |                            |               |
| Reportes ~                     |     |          |                           |                   |                         |                                            |                                       | + Exar                             | niner 主 Agregar 🛛 😣 Ca             | ncelar                  |            |    |                            |               |
|                                |     |          |                           |                   | 0%                      |                                            |                                       |                                    | Porcentaje de almacenamiento<br>0% |                         |            |    | 100%                       |               |
|                                |     |          |                           |                   |                         |                                            |                                       |                                    | Tabla de Documentación             |                         |            |    |                            |               |
|                                |     |          |                           |                   | Nombre del Archi        | 10                                         | Tipo                                  | Peso<br>Total de registros (       | Fech<br>, Página 1 de 1 🛛 I < 🤇 🜖  | a de carga<br>→ >I 10 ▼ | Estatus    |    | Acciones                   |               |
|                                |     |          |                           |                   |                         |                                            |                                       |                                    | Adjuntar                           |                         |            |    |                            |               |
|                                |     |          |                           |                   |                         |                                            |                                       |                                    | <b></b> INE                        |                         |            |    |                            |               |

#### Visualizar FAR

En ésta opción el sistema te mostrará el formulario de aceptación de registro que generó una vez concluido el registro y que adjuntaste en la opción "adjuntar FAR"

| <b>80</b>                | <b>(3</b> ) | Sistema Nacional d  | de Regis    | tro de Precandidatos<br>color Ordinario / Local | y Candidatos                         |                                   |                                                                          |                        |             |        |                            | Cerra     |
|--------------------------|-------------|---------------------|-------------|-------------------------------------------------|--------------------------------------|-----------------------------------|--------------------------------------------------------------------------|------------------------|-------------|--------|----------------------------|-----------|
| nicio                    |             | Opciones ~          |             | 18222330 - 24517                                | AZALIA GISELA FUENTES                | DIPUTADO LOCAL<br>RP              | PUEBLA/CIRCUNSCRIPCIÓN                                                   | PARTIDO DEL<br>TRABAJO | REGISTRADO  | NO     | CAPTURA CARGA POR<br>LOTES | CANDIDATO |
| isos                     | ~           | Opciones ~          |             | 99813091 - 24516                                | AVELINO BARRERA                      | DIPUTADO LOCAL<br>RP              | PUEBLA/CIRCUNSCRIPCIÓN                                                   | PARTIDO DEL<br>TRABAJO | REGISTRADO  | ND     | CAPTURA CARGA POR<br>LOTES | CANDIDATO |
| igistro                  | ~           | Opciones ~          |             | 03319107 - 24515                                | AURORA PIZARRO                       | DIPUTADO LOCAL<br>RP              | PUEBLA/CIRCUNSCRIPCIÓN                                                   | PARTIDO DEL<br>TRABAJO | REGISTRADO  | NO     | CAPTURA CARGA POR<br>LOTES | CANDIDATO |
| Precampaña               |             | Visualizar FAR 💙    |             | 19107500 - 23239                                | MANUEL MIRANDA<br>LÓPEZ              | DIPUTADO LOCAL<br>RP              | PUEBLA/CIRCUNSCRIPCIÓN                                                   | PARTIDO DEL<br>TRABAJO | VERIFICADO  | SI     | CAPTURA SISTEMA            | CANDIDATO |
| recampaña, carga por lot | 95          | Opciones            |             |                                                 | Total de                             | registros 50, Página              | 5 de 5 I< < 1 2 3 4                                                      | 6 > > 10 ▼             |             |        |                            |           |
| mpaña                    |             | Modificar           |             |                                                 |                                      |                                   |                                                                          |                        |             |        |                            |           |
| npaña, carga por lotes   |             | Mostrar Información | n           |                                                 |                                      |                                   |                                                                          |                        |             |        |                            |           |
| anilla de ayuntamiento   |             | Adjuntar FAR        |             |                                                 |                                      |                                   |                                                                          |                        |             |        |                            |           |
| istado de Ayuntamiento F | 2           | Adjuntar FAA        |             |                                                 |                                      |                                   |                                                                          |                        |             |        |                            |           |
| icación de requisitos    | × –         | Visualizar documen  | tación adiu | ota                                             |                                      |                                   |                                                                          |                        |             |        |                            |           |
| obación                  | × –         | Dejar sin efectos   |             |                                                 |                                      |                                   |                                                                          |                        |             |        |                            |           |
| citud de modificación    | ~           |                     |             |                                                 |                                      |                                   |                                                                          |                        |             |        |                            |           |
| stión                    | ~           |                     |             |                                                 |                                      | -                                 | able de Desumentación                                                    |                        |             |        |                            |           |
| portes                   | ~           |                     |             |                                                 |                                      |                                   | abla de Documentación                                                    |                        |             |        |                            |           |
|                          |             |                     |             | Nombre del Archivo                              | Тіро                                 |                                   | Peso                                                                     | Fed                    | ha de carga |        | Estatus                    |           |
|                          |             |                     |             | doc 1.pdf                                       | FORMULARIO DE ACEPTACIÓN DE<br>(FAR) | REGISTRO                          | 84.11                                                                    | 01                     | 02-2018     | ACTIVO |                            |           |
|                          |             |                     |             |                                                 |                                      | Total de registros 1, P           | tágina 1 de 1 🛛 K 🗧 🕦 🗄                                                  | >>  10 ▼               |             |        |                            |           |
|                          |             |                     |             |                                                 |                                      |                                   |                                                                          |                        |             |        |                            |           |
|                          |             |                     |             |                                                 |                                      |                                   |                                                                          |                        |             |        |                            |           |
|                          |             |                     |             |                                                 |                                      |                                   |                                                                          |                        |             |        |                            |           |
|                          |             |                     |             |                                                 |                                      |                                   |                                                                          |                        |             |        |                            |           |
|                          |             |                     |             |                                                 |                                      |                                   |                                                                          |                        |             |        |                            |           |
|                          |             |                     |             |                                                 |                                      |                                   | Institute Nacional Electoral                                             |                        |             |        |                            |           |
|                          |             |                     |             |                                                 | CAL                                  | I Protección de da                | atos   Centro de ayuda   Avi                                             | so de privacidad       |             |        |                            |           |
|                          |             |                     |             |                                                 |                                      |                                   |                                                                          |                        |             |        |                            |           |
|                          |             |                     |             |                                                 |                                      | Proceso Electoral  <br>© Derechos | Compatibilidad óptima con Google (<br>reservados Instituto Nacional Elec | Chrome   3.0<br>toral  |             |        |                            |           |

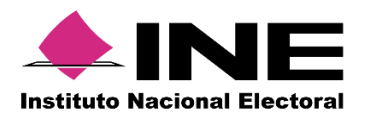

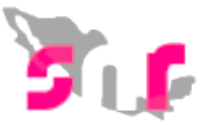

# Visualizar documentación adjunta

Al seleccionar este campo el sistema te mostrará la documentación adicional que hayas adjuntado como formularios, acta constitutiva, RFC, etc.

| <b>Sur</b>                    | 6 | Sister<br>Hole / DAI | ma Naciona            | AI de Rej<br>STRADOR INE | gistro de Precand<br>/ Elección Ordinario / Local | idatos y ( | Candidatos              |                                                   |                                                                                                    |                                                    |                |        |                            | Cerrar Sesión |
|-------------------------------|---|----------------------|-----------------------|--------------------------|---------------------------------------------------|------------|-------------------------|---------------------------------------------------|----------------------------------------------------------------------------------------------------|----------------------------------------------------|----------------|--------|----------------------------|---------------|
| nicio                         |   |                      | Opciones 💙            |                          | 99813091 - 24516                                  |            | AVELINO BARRERA         | DIPUTADO LOCAL<br>RP                              | PUEBLA/CIRCUNSCRIPCIÓN<br>I                                                                                                    | PARTIDO DEL<br>TRABAJO                             | REGISTRADO     | NO     | CAPTURA CARGA POR<br>LOTES | CANDIDATO     |
| Registro                      | ~ |                      | Opciones ~            |                          | 03319107 - 24515                                  |            | AURORA PIZARRO          | DIPUTADO LOCAL<br>RP                              | PUEBLA/CIRCUNSCRIPCIÓN<br>I                                                                                                    | PARTIDO DEL<br>TRABAJO                             | REGISTRADO     | NO     | CAPTURA CARGA POR<br>LOTES | CANDIDATO     |
| Apoyo ciudadano<br>Precampaña |   |                      | Opciones 🗡            |                          | 19107500 - 23239                                  | -          | MANUEL MIRANDA<br>LÓPEZ | DIPUTADO LOCAL<br>RP                              | PUEBLA/CIRCUNSCRIPCIÓN<br>I                                                                                                    | PARTIDO DEL<br>TRABAJO                             | VERIFICADO     | SI     | CAPTURA SISTEMA            | CANDIDATO     |
| Precampaña, carga por lote    | . | 0                    | opoiones<br>todificar |                          |                                                   |            | Tol                     | tal de registros 50, Pági                         | na 5 de 5 I< < 1 2 3                                                                                                    | 4 6 >>= 10                                         | •              |        |                            |               |
| Campaña                       |   |                      | Aostrar Informa       | clón                     |                                                   |            |                         |                                                   |                                                                                                    |                                                    |                |        |                            |               |
| Campaña, carga por lotes      |   | A                    | djuntar FAR           |                          |                                                   |            |                         |                                                   | 📩 📷                                                                                                    |                                                    |                |        |                            |               |
| Planilla de ayuntamiento      |   |                      | idjuntar FAA          |                          |                                                   |            |                         |                                                   |                                                                                                    |                                                    |                |        |                            |               |
| Listado de Ayuntamiento RP    |   | v                    | isualizar FAR         |                          |                                                   |            |                         |                                                   |                                                                                                    |                                                    |                |        |                            |               |
| Verificación de requisitos    | ~ | V                    | lisualizar docun      | nentación a              | adjunta                                           |            |                         |                                                   |                                                                                                    |                                                    |                |        |                            |               |
| Aprobación                    | • | D                    | lejar sin efectos     |                          |                                                   |            |                         |                                                   |                                                                                                    |                                                    |                |        |                            |               |
| Solicitud de modificación     | • |                      |                       | _                        |                                                   |            |                         |                                                   |                                                                                                    |                                                    |                |        |                            |               |
| Gestión                       | • |                      |                       |                          |                                                   |            |                         |                                                   | Tabla de Documentación                                                                                                    |                                                    |                |        |                            |               |
| Reportes                      | • |                      |                       |                          | Nombre del Archivo                                |            | Tipo                    |                                                   | Peso                                                                                                    |                                                    | Fecha de carga |        | Estatus                    |               |
|                               |   |                      |                       |                          | doc 1.pdf                                         |            | FORMULARIO DE ACEPTACIÓ | IN DE REGISTRO                                    | 84.11                                                                                                    |                                                    | 01-02-2018     | ACTIVO |                            |               |
|                               |   |                      |                       |                          |                                                   |            | (10)                    | Total de registros 1                              | 1, Página 1 de 1 🛛 🖂 🕥                                                                                                    | >>  10 ▼                                           |                |        |                            |               |
|                               |   |                      |                       |                          |                                                   |            |                         |                                                   | -                                                                                                    |                                                    |                |        |                            |               |
|                               |   |                      |                       |                          |                                                   |            |                         | D                                                 | escargar documentación adjunta                                                                                                    |                                                    |                |        |                            |               |
|                               |   |                      |                       |                          |                                                   |            |                         |                                                   |                                                                                                    |                                                    |                |        |                            |               |
|                               |   |                      |                       |                          |                                                   |            |                         |                                                   |                                                                                                    |                                                    |                |        |                            |               |
|                               |   |                      |                       |                          |                                                   |            |                         |                                                   |                                                                                                    |                                                    |                |        |                            |               |
|                               |   |                      |                       |                          |                                                   |            |                         |                                                   |                                                                                                    |                                                    |                |        |                            |               |
|                               |   |                      |                       |                          |                                                   |            |                         | CAU   Protección de                               | adatos   Centro de ayuda   A                                                                                                    | Aviso de privacidad                                | 1              |        |                            |               |
|                               |   |                      |                       |                          |                                                   |            |                         | Proceso Electora                                  | al   Compatibilidad óptima con Goog                                                                                                    | ple Chrome   3.0                                   |                |        |                            |               |
|                               |   |                      |                       |                          |                                                   |            |                         | - Derec                                           | restrates memory records a                                                                                                    | ana ana an                                         |                |        |                            |               |
|                               |   |                      |                       |                          |                                                   |            |                         | CAU : Protección de<br>Proceso Elector<br>© Derec | escargar documentación adjunt<br>escargar documentación adjunt<br>e datos i Centro de ayuda i /<br>el Compatibiliste égtima con Goo<br>has reservados instituto Nacional E | Aviso de privacidad<br>le Chrome j 3.0<br>lectoral | I              |        |                            |               |

#### Deja sin efectos

Una vez seleccionado se desplegará el filtro "motivo" con tres opciones, "error"," renuncia" u "otros", esto, para dejar sin efectos el registro hecho con anterioridad.

| <b>81</b>                                            | 3   | Sistema Nacional de<br>Hola / DAFNE.ORTIZ / ADMINISTRADO                                       | Regist | ro de Precandidatos | a y Candi | datos                    |                                                             |                                                                                                    |                                       |            |    |                            | Cerrar Sesi |
|------------------------------------------------------|-----|------------------------------------------------------------------------------------------------|--------|---------------------|-----------|--------------------------|-------------------------------------------------------------|----------------------------------------------------------------------------------------------------|---------------------------------------|------------|----|----------------------------|-------------|
| ↑ Inicio                                             |     | Opciones ~                                                                                     |        | 81251257 - 24519    |           | BALDOMERO MONTIEL        | DIPUTADO LOCAL<br>RP                                        | PUEBLA/CIRCUNSCRIPCIÓN                                                                                     | PARTIDO DEL<br>TRABAJO                | REGISTRADO | NO | CAPTURA CARGA POR<br>LOTES | CANDIDATO   |
| Avisos                                               | ~   | Opciones ~                                                                                     |        | 98817001 - 24518    |           | BALBINA CABALLERO        | DIPUTADO LOCAL<br>RP                                        | PUEBLA/CIRCUNSCRIPCIÓN<br>I                                                                                | PARTIDO DEL<br>TRABAJO                | REGISTRADO | NO | CAPTURA CARGA POR<br>LOTES | CANDIDATO   |
| Registro<br>Apoyo ciudadano                          | ^   | Opciones ~                                                                                     |        | 18222330 - 24517    |           | AZALIA GISELA<br>FUENTES | DIPUTADO LOCAL<br>RP                                        | PUEBLA/CIRCUNSCRIPCIÓN<br>I                                                                                | PARTIDO DEL<br>TRABAJO                | REGISTRADO | NO | CAPTURA CARGA POR<br>LOTES | CANDIDATO   |
| Precampaña                                           |     | Opciones ~                                                                                     |        | 99813091 - 24516    |           | AVELINO BARRERA          | DIPUTADO LOCAL<br>RP                                        | PUEBLA/CIRCUNSCRIPCIÓN<br>I                                                                                | PARTIDO DEL<br>TRABAJO                | REGISTRADO | NO | CAPTURA CARGA POR<br>LOTES | CANDIDATO   |
| Precampaña, carga por lote<br>Campaña                | 15  | Opciones ~                                                                                     |        | 03319107 - 24515    |           | AURORA PIZARRO           | DIPUTADO LOCAL                                              | PUEBLA/CIRCUNSCRIPCIÓN                                                                                     | PARTIDO DEL<br>TRABAJO                | REGISTRADO | NO | CAPTURA CARGA POR          | CANDIDATO   |
| Campaña, carga por lotes<br>Planilla de avuntamiento |     | Dejar sin efectos ~                                                                            |        | 19107500 - 23239    | -         | MANUEL MIRANDA<br>LÓPEZ  | DIPUTADO LOCAL<br>RP                                        | PUEBLA/CIRCUNSCRIPCIÓN                                                                                     | PARTIDO DEL<br>TRABAJO                | VERIFICADO | SI | CAPTURA SISTEMA            | CANDIDATO   |
| Listado de Ayuntamiento R                            | р   |                                                                                                |        |                     |           | Total de                 | registros 50, Página 5                                      | de5 K < 1 2 3 4 1                                                                                          | 3 > >  10 ▼                           |            |    |                            |             |
| ferificación de requisitos                           | ~   |                                                                                                |        |                     |           |                          |                                                             |                                                                                                    |                                       |            |    |                            |             |
| probación                                            | ~   |                                                                                                |        |                     |           |                          |                                                             |                                                                                                    |                                       |            |    |                            |             |
| olicitud de modificación                             | ~   |                                                                                                |        |                     |           |                          |                                                             |                                                                                                    |                                       |            |    |                            |             |
| istión                                               | ~ _ |                                                                                                |        |                     |           |                          |                                                             |                                                                                                    |                                       |            |    |                            |             |
| eportes                                              | •   |                                                                                                |        |                     |           |                          |                                                             |                                                                                                    |                                       |            |    |                            |             |
|                                                      |     | *Fecha del movimiento: "Motivo:<br>01/00/2018 Elecciona una opción e<br>Elecciona una opción e |        |                     |           |                          |                                                             |                                                                                                    |                                       |            |    |                            |             |
|                                                      |     |                                                                                                |        |                     | Ot        | nuncia<br>108            |                                                             |                                                                                                    |                                       |            |    |                            |             |
|                                                      |     |                                                                                                |        |                     |           | CAU                      | Protección de dat<br>Proceso Electoral   Co<br>© Derechos r | LOS I Centro de ayuda   Avis:<br>prestibilidad óptima con Geogle Cl<br>eservados Instituto Nacional Electo | o de privacidad<br>hrome   3.0<br>ral |            |    |                            |             |